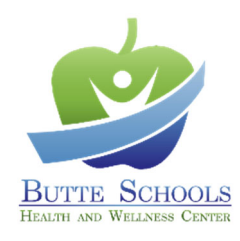

## **AUTHORIZATION FOR HEPATITIS A/B VACCINATION**

District

District shall provide the following information.

| Last Name:       | First Name: | MI:         |
|------------------|-------------|-------------|
| Mailing Address: |             | Home Phone: |
| Cell Phone:      | DOB:        | Gender:     |

District hereby agrees to reimburse the Butte Schools Self-Funded Programs \$135 (\$25 office visit plus \$110 vaccine) for each office visit associated with this service performed at the Health and Wellness Center.

District Signature Name and Title Date

District must fax this form to 855-521-4677 or 855-999-9239 prior to delivery to volunteer.

|          | Instructions to Employee                                                                                                    |  |  |
|----------|----------------------------------------------------------------------------------------------------|--|--|
| 1.       | Retain a copy of this form until your assessment appointment is completed.                                                                                                    |  |  |
| 2.       | Call the Health and Wellness Center to schedule a telephone or in-office appointment. <u>Walk-ins are not available.</u><br>Chico Oroville<br>530-879-7582 530-532-5918                                                                                                    |  |  |
|          | 500 Cohasset Road, Suite 241876 Bird Street                                                                                                    |  |  |
| 3.<br>4. | <ul> <li>When your appointment has been booked, you will receive a text message confirming your appointment. Within that text message is a link to complete registration and your TB Risk Assessment Questionnaire.</li> <li>To finalize registration for your appointment, tap the link and follow these instructions:</li> </ul> |  |  |
|          | a. Tap "Yes, I'll Be There".                                                                                                    |  |  |
|          | b. Tap "Begin CHECK-IN".                                                                                                    |  |  |
|          | c. Enter your date of birth and tap "Start CHECK-IN".                                                                                                    |  |  |
|          | u. To verify your account, tap Kequest code . You will receive a text, Your nealow CHECK-IN", and input that code. Tap "Continue" and then "As Patient"                                                                                                    |  |  |
|          | e Confirm your Patient Information                                                                                                    |  |  |
|          | f Because this is an occupational medicine chart and separate from your personal health chart, the following                                                                                                    |  |  |
|          | instructions apply uniquely to your TB Risk Assessment appointment chart.                                                                                                    |  |  |
|          | i. There is no need to add any information under "Additional Contact". Tap "Looks good".                                                                                                    |  |  |
|          | ii. There is no need to add any information under Insurance; tap "Looks good".                                                                                                    |  |  |
|          | iii. There is no need to add any information under Medications; tap "Next".                                                                                                    |  |  |
|          | iv. There is no need to add any information under Allergies; tap "Next".                                                                                                    |  |  |
|          | v. There is no need to add any information under Hospitalizations; tap "Next".                                                                                                    |  |  |
|          | vi. There is no need to add any information under Surgical History; tap "Next".                                                                                                    |  |  |
| 5.       | Your registration and check-in is now complete. You can click the "Add to" icon on the final screen and add this                                                                                                    |  |  |
|          | appointment to your personal calendar.                                                                                                    |  |  |
|          |                                                                                                    |  |  |

For HWC use, only

Dose 1 \_\_/\_\_/ Dose 2 \_\_/\_\_/ Dose 3 \_\_/\_\_/